# Postup aktivace mobilní platby

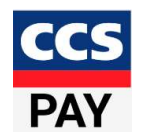

## <u>1.krok</u>

### Aktivace mobilních plateb v Zákaznickém servisu

- Mobilní platby aktivuje oprávněná osoba za karty CCS v Zákaznickém servisu
- Po přihlášení do Zákaznického servisu vyberte "PIN a aktivace karet" a přihlaste se
- V seznamu karet vyberte příslušnou kartu u které požadujete povolit mobilní platby a zvolte "Detail"
- V Detailu karty si aktivujete/deaktivujete mobilní platby

| Oprávnění          |          |
|--------------------|----------|
| Internetové platby |          |
| Mobilní platby     |          |
|                    | B Ulofit |

## 2.krok

### Přidání karty do aplikace

- Stáhněte si do mobilního telefonu na Google Play, aplikaci CCS Pay
- > Přidání karty zahájíte stiskem tlačítka + na hlavní obrazovce aplikace
- > Následně je potřeba k NFC čtečce telefonu přiložit Vaši fyzickou kartu
- > Po úspěšném načtení a kontrole fyzické karty jste dotázáni na Vaše telefonní číslo
- Po schválení Vašeho požadavku oprávněnou osobou obdržíte na telefonní číslo SMS zprávu, která obsahuje ověřovací kód
- Ověřovací kód zadáte do aplikace
- Vyjádření souhlasu se smluvními podmínkami služby a potvrzení přidání karty do aplikace
- Posledním krokem ze strany uživatele je aktivování NFC platby (kliknutím na kartu se zobrazí nápověda, kde zadáte "Aktivovat pro NFC platbu")